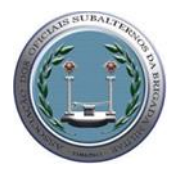

## AOFERGS – ASSOCIAÇÃO DOS OFICIAIS ESTADUAIS DO RIO GRANDE DO SUL

### Prezados Associados (as) da AOFERGS

No mês em que comemoramos 11 anos, a Associação dos Oficiais do Estado do Rio Grande do Sul – AOFERGS, apresenta aos seus associados o aplicativo de benefícios e carteira virtual de identificação, com o objetivo de oferecer descontos em diversas áreas de nosso Estado e a nível Brasil aos militares estaduais e seus dependentes que confiam no trabalho desenvolvido pela nossa entidade representativa.

Através da contratação da empresa Convênios Brasil gestão de convênios e parcerias em fevereiro deste ano pela AOFERGS, está sendo desenvolvido um trabalho de credenciamento de diversos estabelecimentos em nosso Estado para levar o que há de melhor em vantagens aos nossos associados onde teremos os descontos em diversas áreas como:

Farmácias, Faculdades, Escolas de Ensino Infantil, fundamental e Médio, Hotelaria, lojas de departamentos, óticas, Cursos de inglês, Loja de armamento, Academias, Empréstimo Consignado, Seguro de Vida, Planos de Saúde, Plano Odontológico entre outros.

Diante deste novo trabalho que está sendo desenvolvido pela a AOFERGS disponibilizaremos já para acesso de nossos associados o APLICATIVO DE VANTAGENS para consultas dos convênios já existentes e dentro do próprio aplicativo a CARTEIRINHA VIRTUAL DA AOFERGS.

Saiba agora como utilizar e como ter acesso aos novos convênios e ao APLICATIVO DE VANTAGENS. (Clube Certo)

## Importante:

- 1) Se você como sócio não quiser participar do Clube de Vantagens nós comunique que retiraremos o seu CPF da relação dos comtemplados.
- Se você não se encontra cadastrado nos comunique pode ser a falta de CPF ou foi digitado erroneamente, para que possamos corrigir, através dos canais dispostos no número 5).
- 3) Temos cadastrado no <u>APP CLUBE CERTO</u> de 130 estabelecimentos no Rio Grande no Sul, sendo 100 estabelecimentos virtuais e conforme tabelas em anexo 07 (sete) convênios que já foram finalizados que é somente apresentar ao cartão /carteira virtual que obterá o desconto, e 10.000 em todo o território nacional.
- 4) Não autorizamos ninguém a entrar em contato direito com os associados ou seus dependentes para fornecimento de qualquer forma de proposta comercial,

todos nossos convênios estão disponíveis no nosso site <u>www.aofergs.com.br</u> ou no aplicativo <u>CLUBE CERTO</u>.

- 5) Estamos a disposição para esclarecimentos através do e-mail <u>aaofergs@gmail.com</u> ou telefone através de mensagem Whatzapp 51-991120965.
- 6) Se quiser cadastrar seus dependentes em 1º grau informe seu CPF, nome completo e grau de dependência, nos meios informados acima..

# CARTÃO VIRTUAL DE IDENTIFICAÇÃO

Cartão Virtual que aparece tanto no APP como no computador:

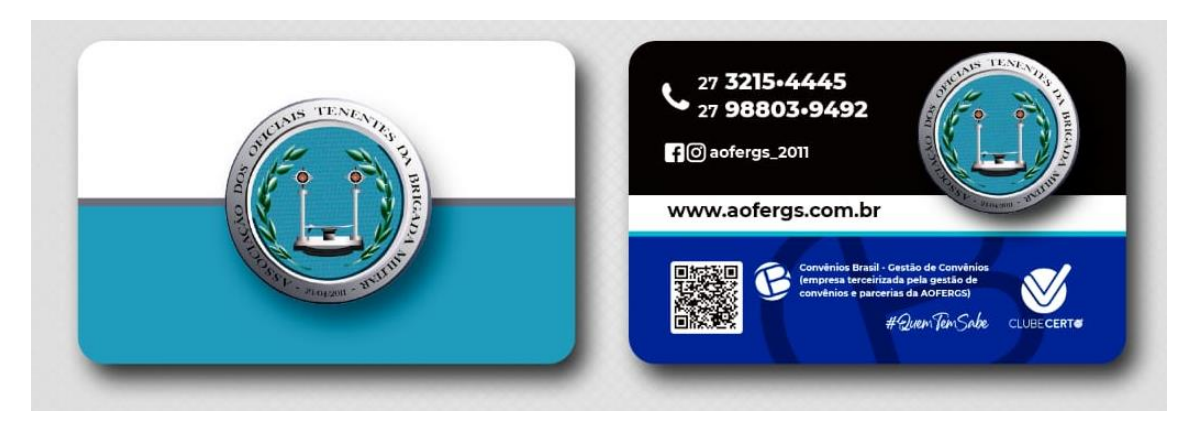

Vai aparecer o nome da pessoa e o CPF

## ATRAVES DO QRCODE

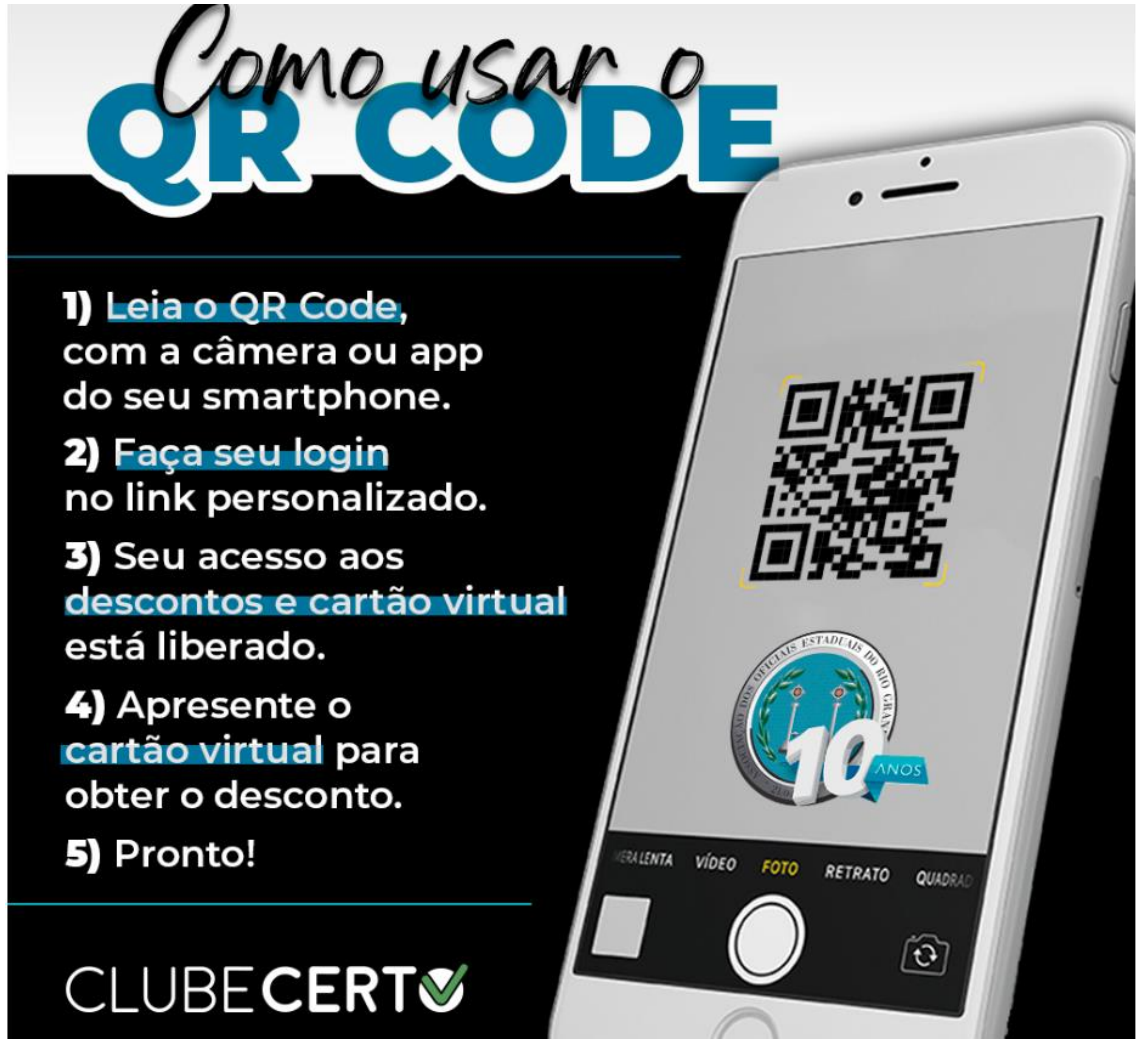

## PASSO A PASSO USO DO APLICATIVO

Em seu PLAYSTORE ou APPSTORE do seu celular, você poderá baixar o aplicativo exclusivo da AOFERGS de nome <u>CLUBECERTO</u>, onde digitará seu CPF e poderá consultar todos os convênios já existente separados por tipo de estabelecimentos que desejar.

Dentro do aplicativo teremos além dos estabelecimentos já credenciados a carteirinha virtual personalizada da AOFERGS onde constará seu nome e CPF para apresentar em todos os estabelecimentos conveniados.

Vale ressaltar que os descontos oferecidos serão validos para os associados da AOFERGS e seu familiares enquanto permanecerem em dia com suas mensalidades associativas.

Caso deseje indicar um novo estabelecimento que ainda não faça parte do clube de vantagens oferecidos pela a AOFERGS não hesite em nós contatar através dos canais disponibilizados no item 5)..

## NO CELULAR

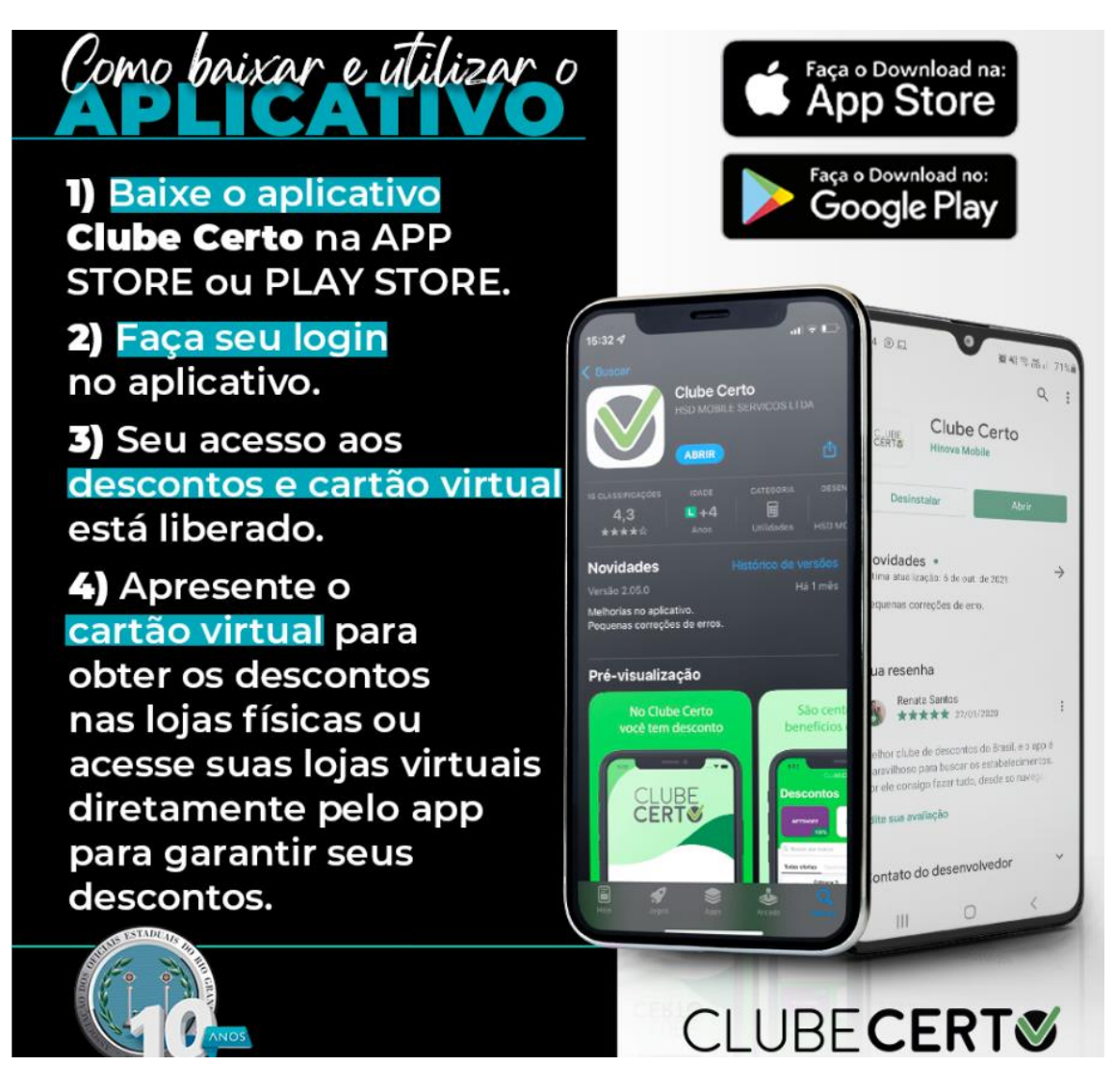

1) No seu **PLAYSTORE e APPSTORE** do seu celular você irá procurar pelo o nome CLUBE CERTO:

Observar o logo correto para ingressar

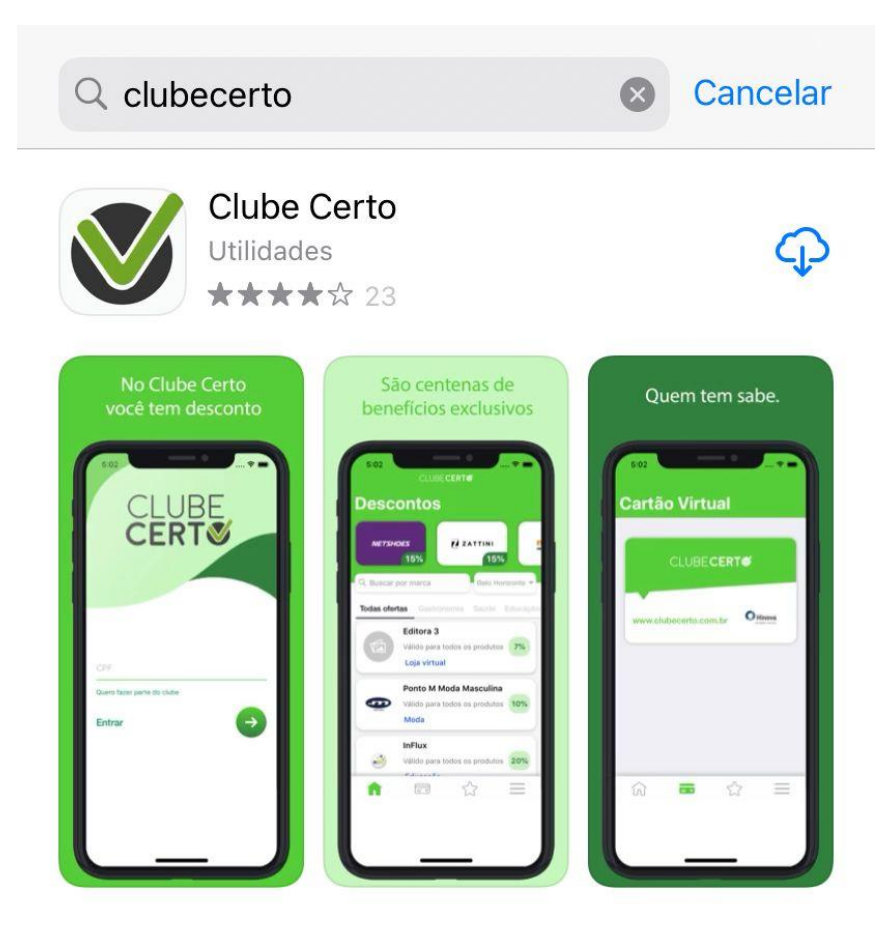

2) No Play story após baixado você vai abrir

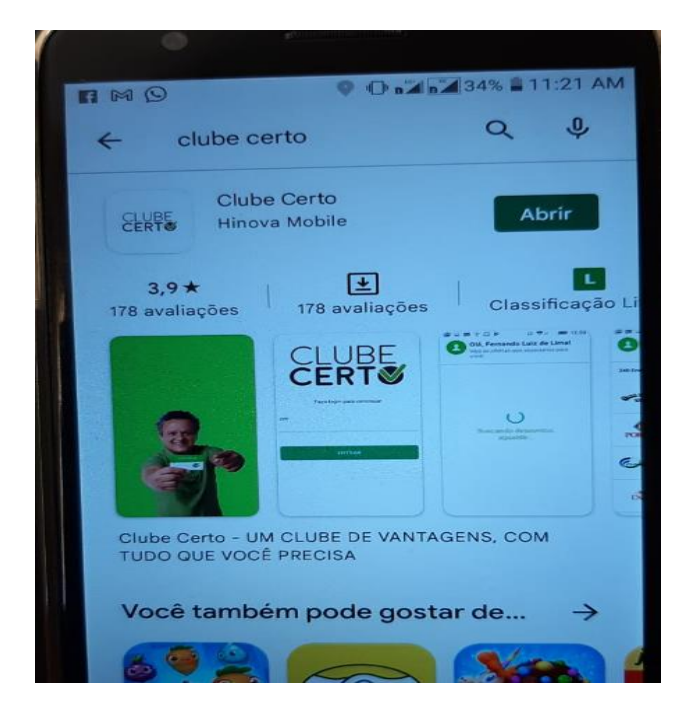

3) No visor de seu celular vai ficar assim:

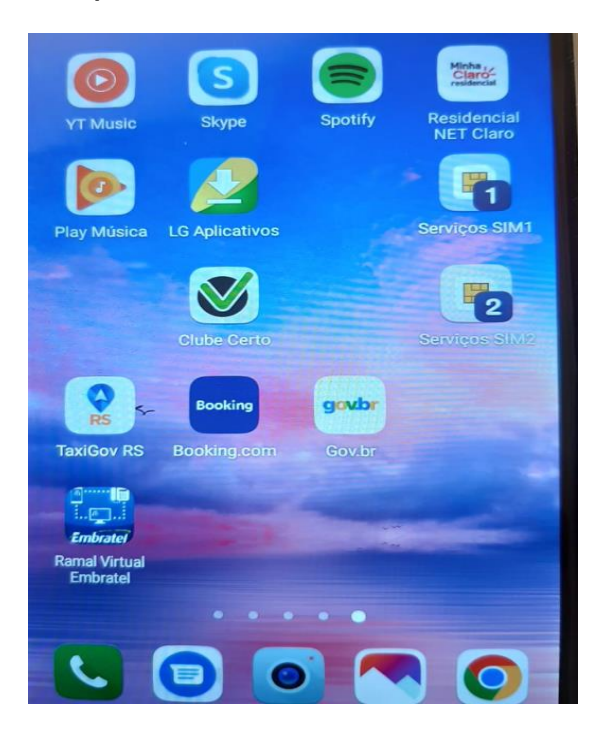

4) Ao baixar o aplicativo aparecerá esta nova tela onde você deverá cadastrar seu CPF.

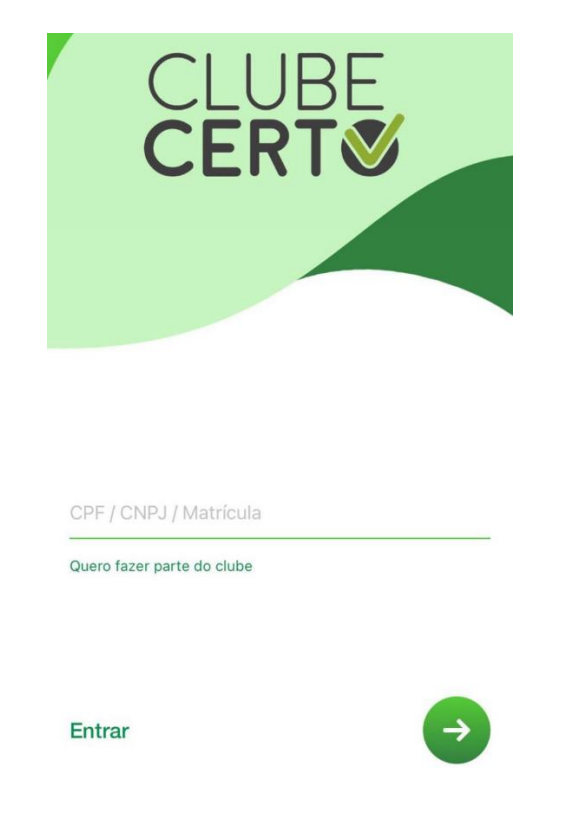

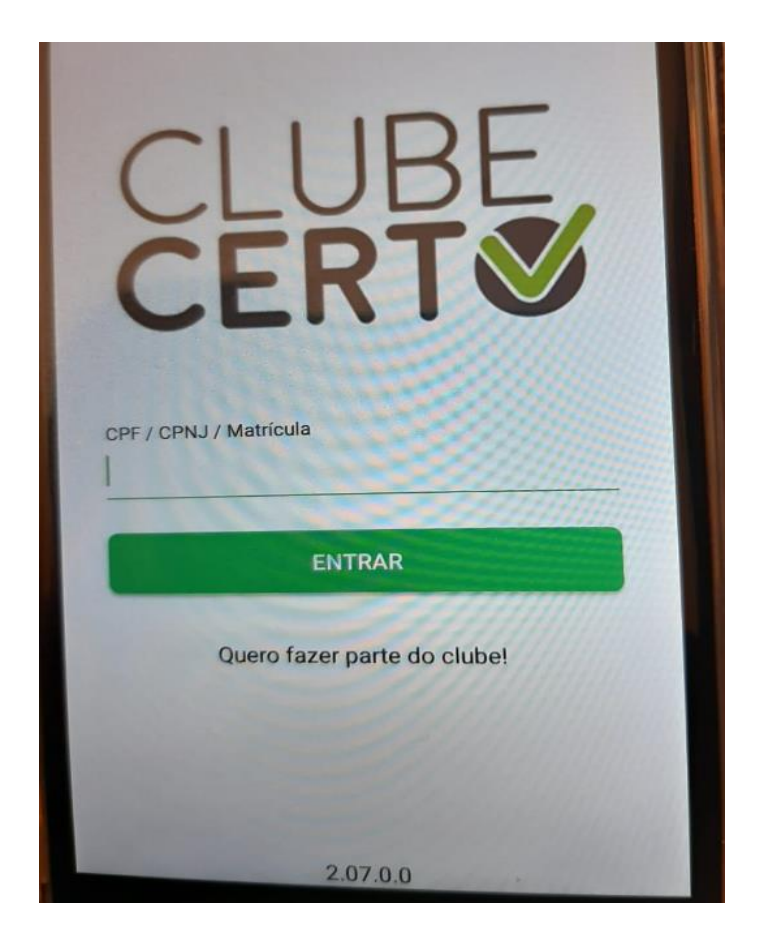

5) Após cadastrado seu CPF, pronto você está habilitado a usar o aplicativo.

| Dion        | des Gabana de Sours<br>434. <b>Cuento 2</b> |   |
|-------------|---------------------------------------------|---|
| MINHA CONTA |                                             |   |
| Escolher    | AOFERGS (Convênios Brasil)                  |   |
| Sair        |                                             | > |
| INFORMAÇÕES |                                             |   |
| Ajuda       |                                             | > |
| Sobre       |                                             | > |

### 6) Vai aparecer a tela abaixo

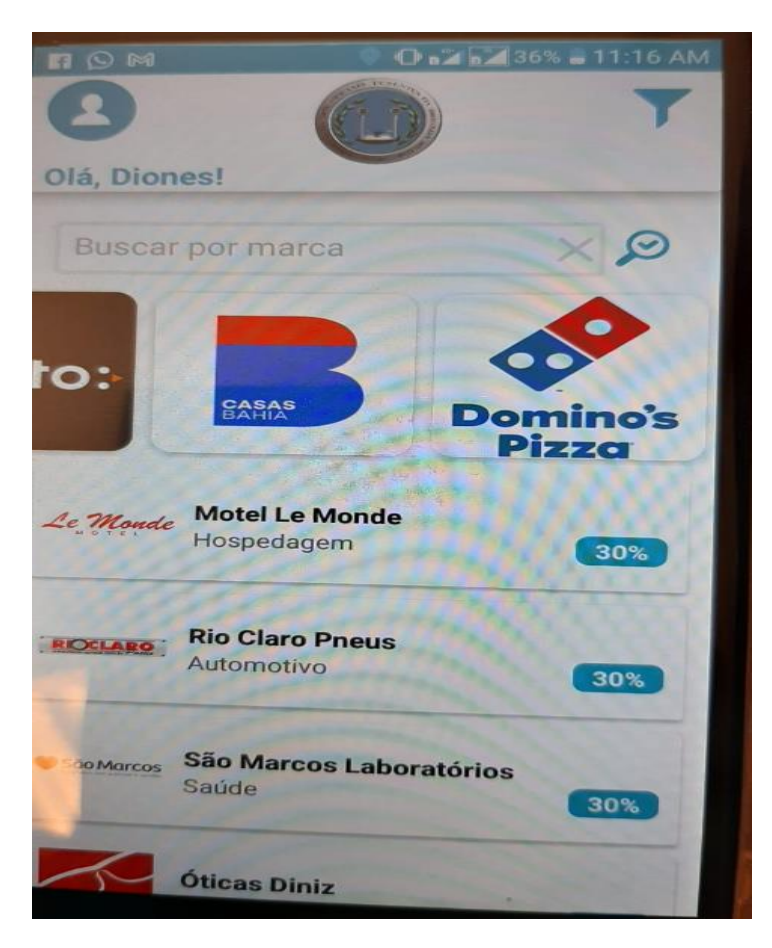

7) Se você clicar no Bonequinho acima de Olá ...... vai aparecer a seguinte tela

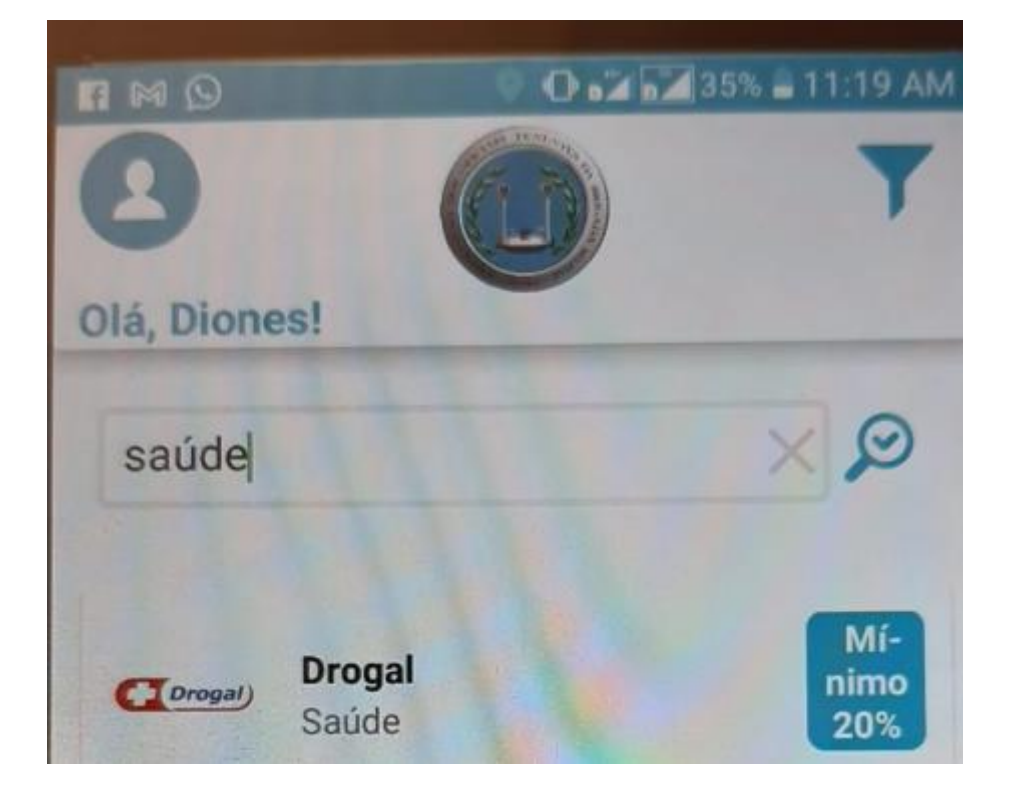

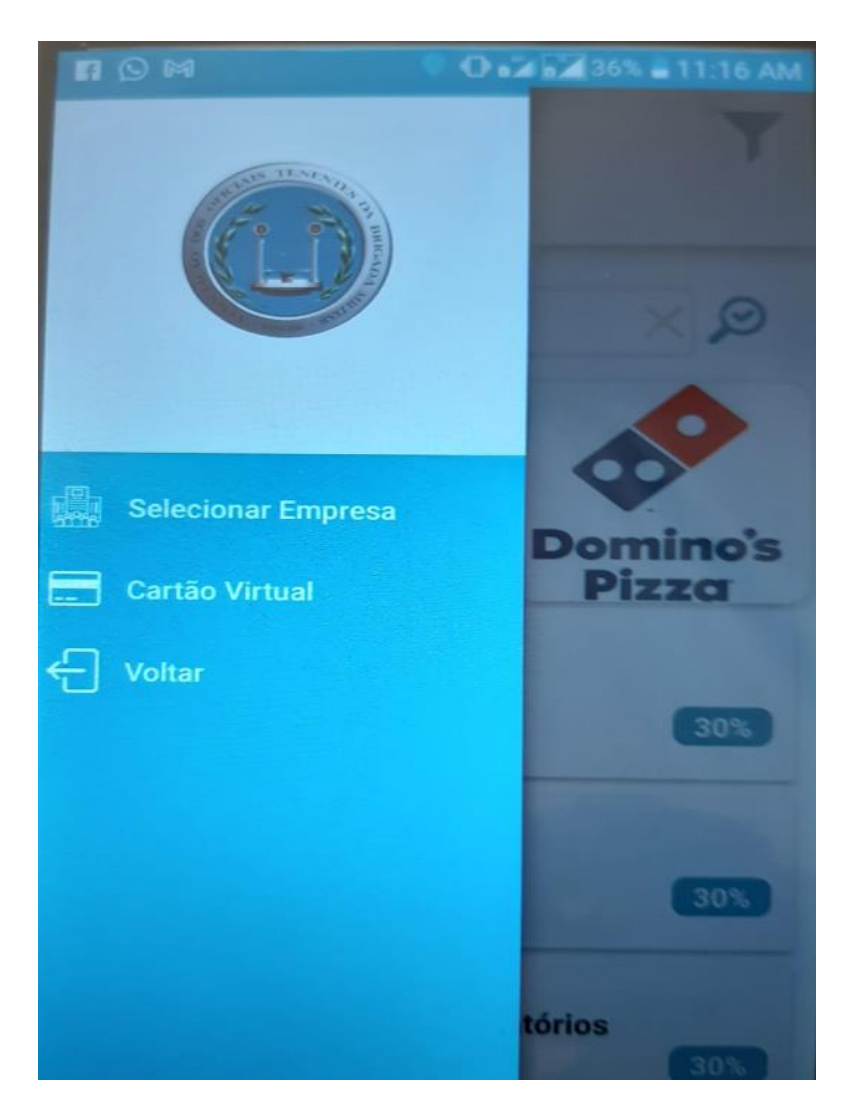

8) Ao clicar na carteirinha virtual vai aparecer sua carteira com seu nome e CPF

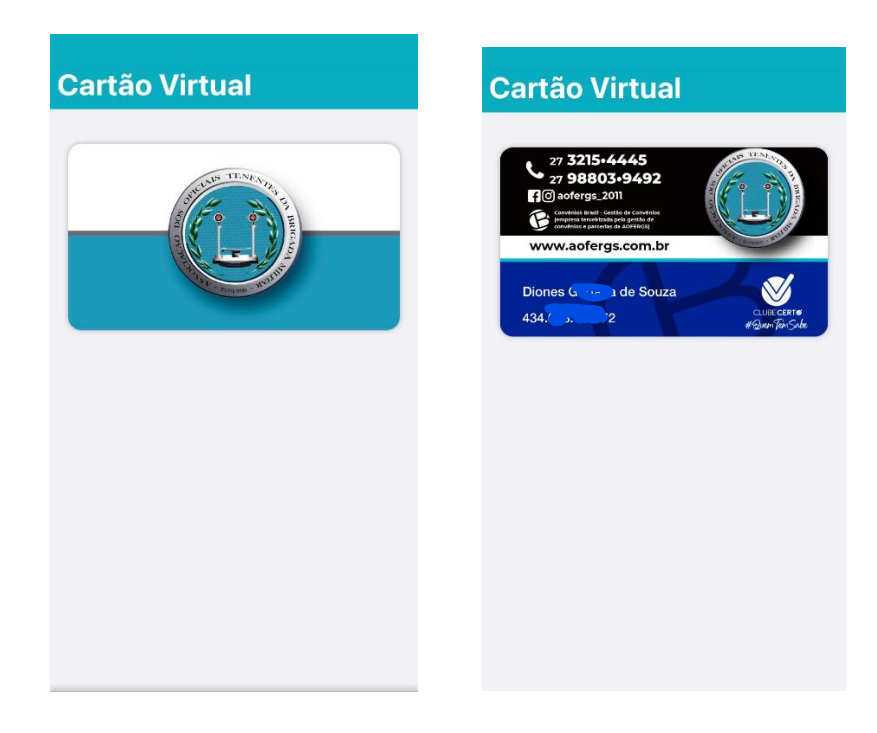

9) Você pode selecionar VOLTAR ou SELECIONAR EMPRESA

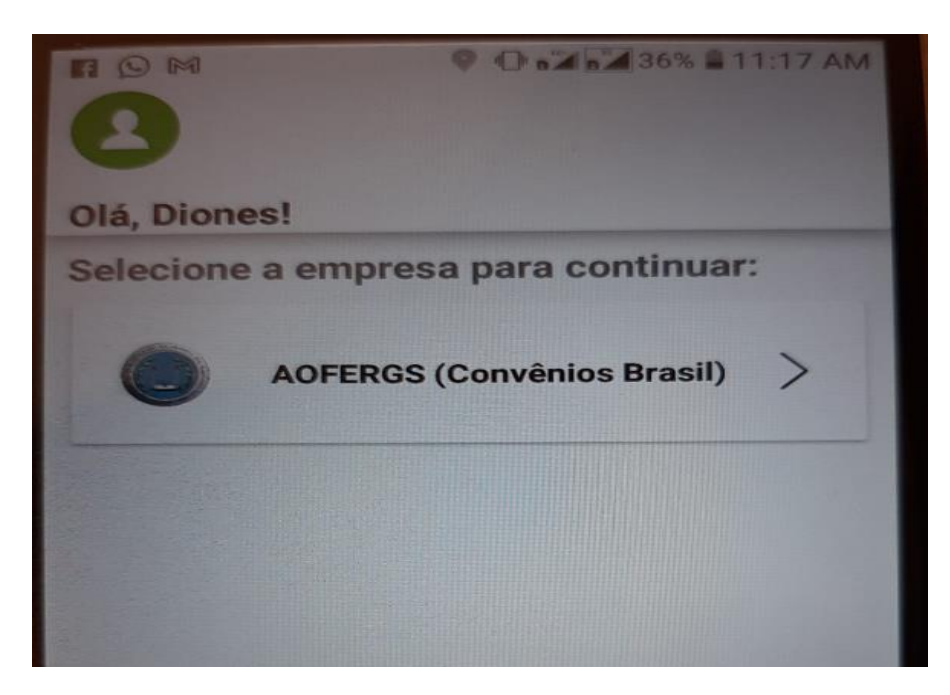

10) Clique na opção buscar estabelecimentos e selecionar Estado e Municípios para escolher o tipo de desconto:

| DROGANIA   | AUJO                                                   | 55%            |  |  |
|------------|--------------------------------------------------------|----------------|--|--|
| Q, Busca   | r por marca                                            | Porto Alegre 🔻 |  |  |
| Todas ofer | tas Gastronomia Saúde                                  | Educação B     |  |  |
| PanVel     | Farmácias Panvel<br>Aproveite nosso desconto!<br>Saúde | 30%            |  |  |
| ( evino )  | Evino<br>Aproveite nosso desconto!<br>Loja virtual     | 80,00          |  |  |
| natura     | Natura<br>Aproveite nosso desconto!<br>Loja virtual    | \$ 20,0        |  |  |
| cinépolis  | Cinépolis<br>Aproveite nosso desconto!<br>Cinema       | té 60          |  |  |
|            | LICI Cinemas                                           | =              |  |  |
|            |                                                        |                |  |  |

11) Exemplo de seleção de uma empresa aparece os descontos e maiores dados da conveniada

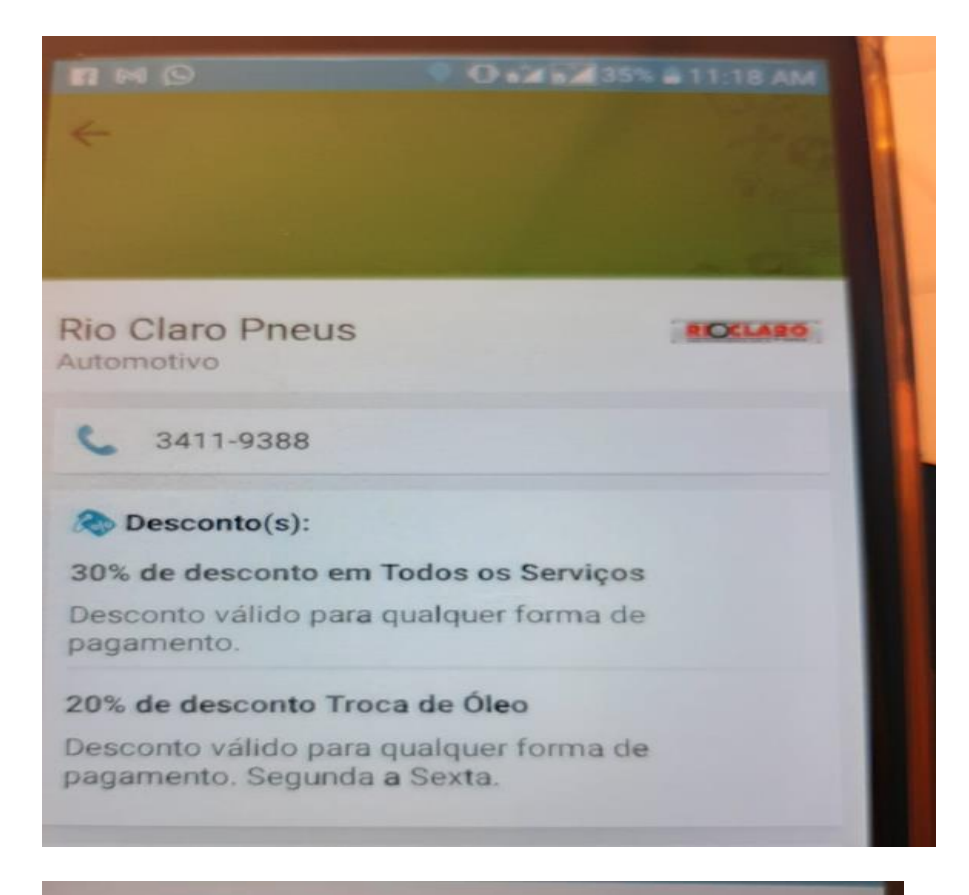

### **Rio Claro Pneus**

Belo Horizonte

Eldorado - (31) 3392 - 3006

Contagem

 $\leftarrow$ 

Barão H. de Melo - (31) 3515-5232 Belo Horizonte

Av. Amazonas, 1605 - Brasiléia Betim

### A Regra(s):

Os benefícios são válidos apenas aos associados do Clube. Benefícios não cumulativos com outras promoções. Benefícios válidos por tempo indeterminado. O estabelecimento tem o direito de alterá-las sem aviso prévio. O uso do benefício é pessoal e intransferível. O Clube não tem participação nos lucros nem se favorece do uso dos benefícios nos estabelecimentos associados. 12) Você pode ainda clicar no desenho do filtro no canto da tela e selecionar o Estado e Categoria

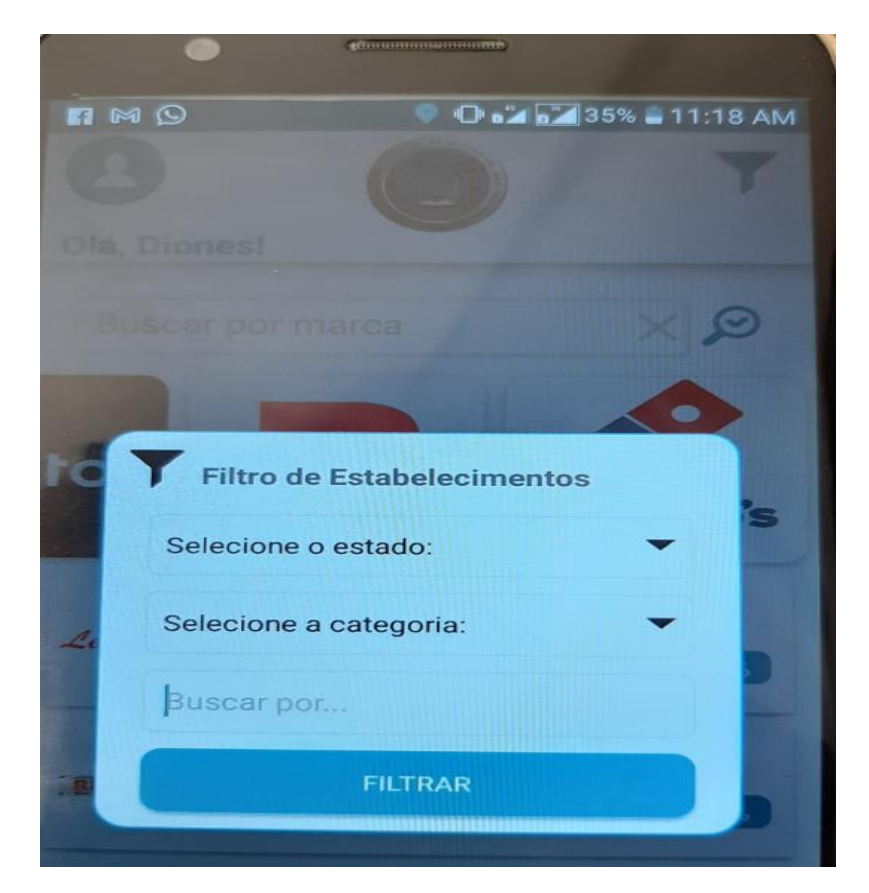

### Depois e só sair

ESPERO QUE GOSTEM É BOM PROVEITO – Gratidão AOFERGS

Você ainda pode acessar do computador se preferir

## PASSO A PASSO PARA USO NO COMPUTADOR

1) Na FERRAMENTA GOOGLE – Clube certo ou ir <u>clubecerto.com.br</u>

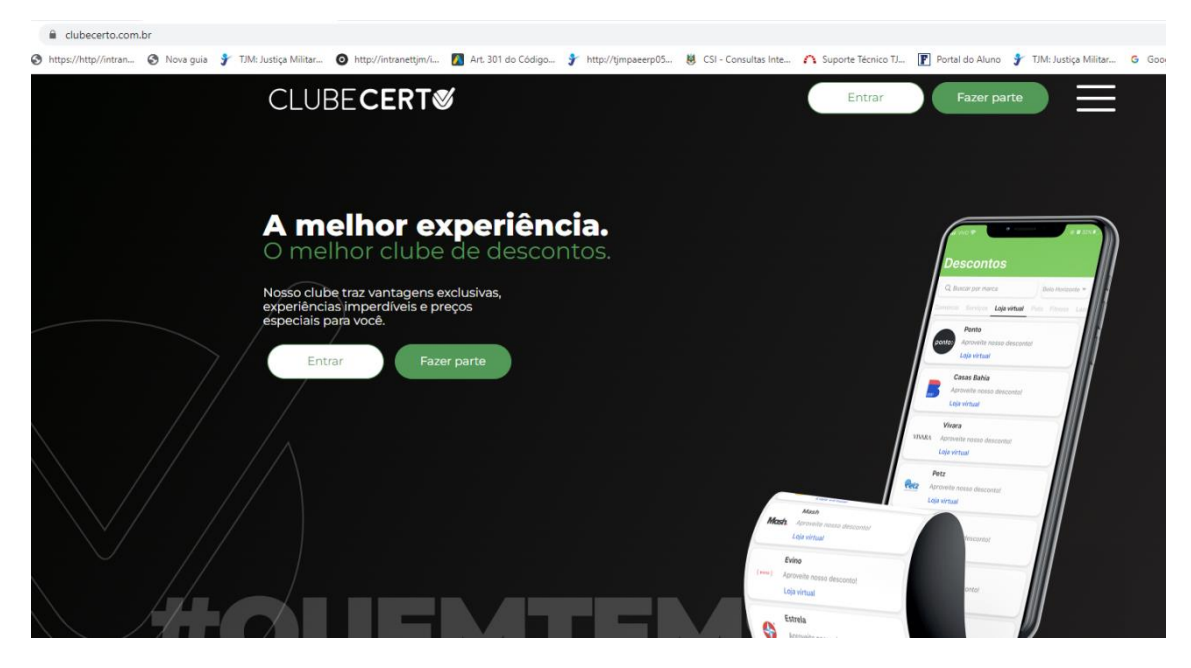

2)Clique em entrar, aparece a tela abaixo

3)Você vai inserir seu CPF e após em ENTRAR

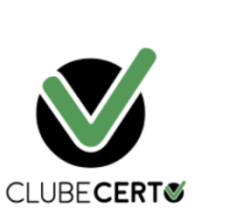

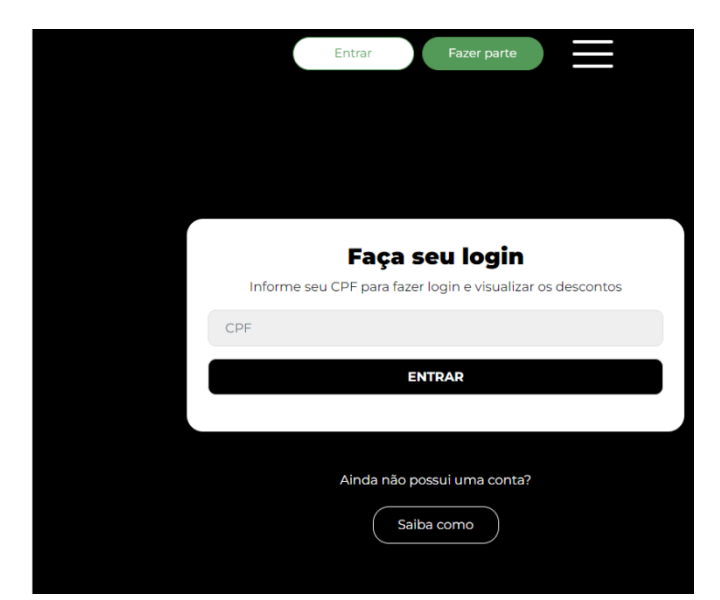

| CLUBE <b>CERT</b> Ø |                                      |                                   | Entrar Fazer parte            |
|---------------------|--------------------------------------|-----------------------------------|-------------------------------|
|                     | FA                                   | ÇA SEU LOGIN                      |                               |
|                     | Informe seu CPF pa                   | ara fazer login e visualizar os d | escontos                      |
|                     | Insira seu CPF                       |                                   |                               |
|                     |                                      | ENTRAR                            |                               |
|                     | Ainda                                | a pão possuljuma conta?           |                               |
|                     | Ainda                                | a nao possur uma conta?           |                               |
|                     | (                                    | Saiba como                        |                               |
|                     |                                      |                                   |                               |
|                     |                                      |                                   |                               |
|                     | MENU                                 | Área do Usuário                   | FALE CONOSCO                  |
| $\sim$              | Home<br>Descontos<br>FAQ             | Sou Estabelecimento               | <b>C</b> 0800 940 2195        |
| CLUBE <b>CERT</b>   | Contato                              |                                   | atendimento@clubecerto.com.br |
|                     | SOLUÇÕES                             | Quero Fazer Parte                 | S Fale agora pelo WhatsApp    |
| © f in 💩            | Para Empresa<br>Para Estabelecimento |                                   | BAIXE NOSSO APP               |
|                     |                                      |                                   | Dispusied as Google Play      |

4) Você poderá escolher um Estado e Município que deseja para visualizar os conveniados e os descontos (de um dia para o outro pode haver variação no tipo de desconto devido as promoções)

|          | ESCOLHA SUA CIDAE    | DE  |                 |
|----------|----------------------|-----|-----------------|
|          | Selecione um Estado  | ×   |                 |
|          | Selecione uma Cidade | ~ ~ |                 |
|          |                      |     |                 |
|          |                      |     |                 |
| SOLUÇÕES | 5                    |     | ()<br>Fale agor |

## 4) Você pode clicar em ver descontos ou clique aqui para sair

|    |                                             | Porto Alegre  Descontos Minha Area                                                 |
|----|---------------------------------------------|------------------------------------------------------------------------------------|
|    | LUBECERTS<br>IIIIK adalxo.<br>Ver descontos | Porto Alegre – Descontos Minha Area                                                |
|    | Clique aqui para sair                       | TENEATIS<br>TENEATIS<br>TO THE DESTRICT OF THE THE THE THE THE THE THE THE THE THE |
| 5) | Aparecerá desta forma                       | Sobre o Clube Certo                                                                |
|    |                                             | Porto Alegre 🗸 Descontos Minha Área                                                |
|    | Saúde                                       | ▼ Buscar por                                                                       |

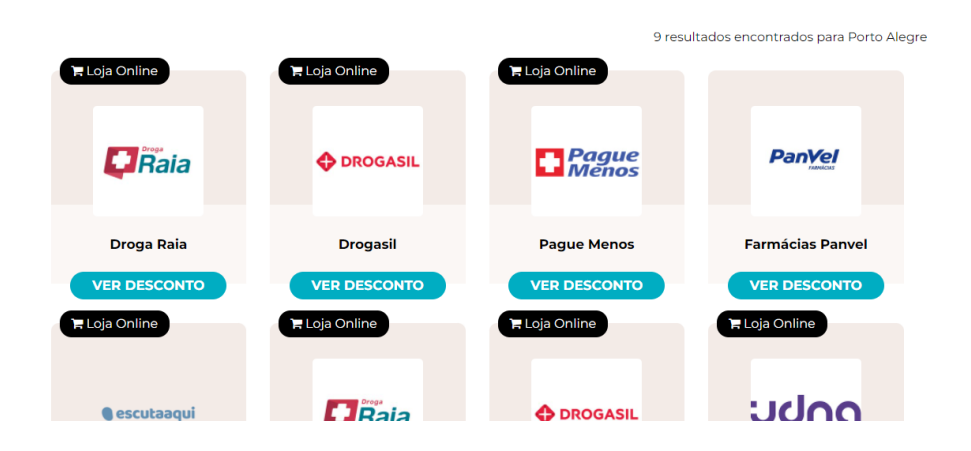

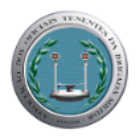

### DROGA RAIA

RUA GENERAL NETO, 492 - CENTRO - Pelotas/RS

#### DROGA RAIA

RUA SEPÉ TIARAJU, 1089 - MEDIANEIRA - Porto Alegre /RS

#### DROGA RAIA

AVENIDA JUCA BATISTA, 575 - CAVALHADA - Porto Alegre /RS

### DROGA RAIA RUA DUQUE DE CAXIAS, 907 - C HISTÓRICO - Porto Alegre /RS

DROGA RAIA AVENIDA PRAIA DE BELAS, 1181 - PR BELAS - Porto Alegre /RS

#### DROGA RAIA RUA SILVEIRO, 221 - MEN DEUS - Porto Alegre /RS

### DROGA RAIA

RUA AMÉLIA TELES, 470 - PETRÓPOLIS - Porto Alegre /RS

22 de abril de 2022

Diretoria Executiva da AOFERGS e setor de convênios